## Очистка КЕШ браузера Mozilla Firefox.

1. Запустите браузер Mozilla Firefox на компьютере. Нажмите Ctrl+Shift+Delete.

| Удаление всей истории                                                          | ×                               |
|--------------------------------------------------------------------------------|---------------------------------|
| Удалить: Всё 🗸                                                                 |                                 |
| Данные всех выделенных пунктов будут удалены.<br>Это действие нельзя отменить. |                                 |
| Историю                                                                        |                                 |
| Журнал <u>п</u> осещений и                                                     | ✓ Куки                          |
| загрузок                                                                       | <mark>∕ К</mark> <u>э</u> ш     |
| Aктивные <u>с</u> еансы                                                        |                                 |
| 🗹 Журнал форм и поиска                                                         |                                 |
| Данные                                                                         |                                 |
| Настр <u>о</u> йки сайтов                                                      | Да <u>н</u> ные автономных веб- |
|                                                                                | ОК Отмена                       |

- 2. Чтобы удалить данные полностью, выберите <u>всё</u> (рекомендуется). Выберите пункты для очистки.
- з. Нажмите ОК.